# Инструкция по подключению к экзамену на платформе <u>https://moodle4.fpo.msu.ru/</u>

# 1. Регистрация на платформе (нажмите «Вход», сверху справа)

| ← → C ⓐ moodle4.fpo.msu.ru                                                                                                    |                                                                                                    | 🖈 🛃 🛡 🛡 4 🕮 🙆 🗯 💿 🗄                                                                                                    |
|----------------------------------------------------------------------------------------------------|----------------------------------------------------------------------------------------------------|----------------------------------------------------------------------------------------------------|
| moodle4 fpo                                                                                                    |                                                                                                    | Q Вы не вошли в систему (Вход)                                                                                                    |
| Портал дистанционн<br><sup>в начало</sup>                                                                                     | ного обучения ФПО МГУ                                                                                                    |                                                                                                    |
| Основное меню<br>Повости сайта                                                                                                | Приветствуем Вас в среде дистанционного обучения Moodle<br>факультета педагогического образования<br>МГУ имени М.В.Ломоносова!                       | Курсы<br>Вступительное испытание в магистратуру<br>(направление подготовки "Педагогическое<br>образование")                                                                  |
| Навигация<br>• В начало<br>Поиск<br>• Поиск<br>• Новости сайта<br>• Инструкция по регистрации и записи на<br>курсы<br>• Курсы | Для авторизации в системе кликните «Вход» в правом верхнем углу страницы.                                                                            | <ul> <li>Государственный экзамен по<br/>направлению подготовки "Педагогическое<br/>образование"</li> <li>Техника ораторского мастерства</li> </ul>                           |
|                                                                                                    | Доступные курсы<br>Вступительное испытание в магистратуру (направление подготовки "Педагогическое образование")                                      | <ul> <li>Актуальные проблемы воспитание и<br/>самореализации личности студента в ВУЗе.</li> <li>Социальная психология. Весна 2021<br/>(Программа «Преподаватель»)</li> </ul> |
|                                                                                                    | Вступительное испытание в магистратуру (2021)                                                                                                    | <ul> <li>Психология воспитания и социализация<br/>обучающихся</li> <li>Внутренняя оценка качества подготовки<br/>обучающихся магистратуры</li> </ul>                         |
|                                                                                                    | Государственный экзамен по направлению подготовки "Педагогическое образование"<br>Теасher: Кузнецов Василий Андреевич<br>Теаcher: Наумова Александра | <ul> <li>Теория и практика воспитания<br/>(магистратура)</li> <li>Организация проведения обучающихся в<br/>экстремальных ситуациях</li> </ul>                                |
|                                                                                                    | Техника ораторского мастерства<br>Кодовое слово: Система                                                                                             | <ul> <li>Методика и практикум преподавания<br/>школьного курса ФИЗИКИ</li> <li>Методика и практикум преподавания<br/>школьного курса ХИМИИ</li> </ul>                        |
|                                                                                                    | P                                                                                                    | <ul> <li>Методика и практикум преподавания</li> <li>школьного курса БИОЛОГИИ</li> </ul>                                                                                      |

# 2. Создать учетную запись

| Логин                 | Забыли логин или пароль?                                |
|-----------------------|---------------------------------------------------------|
| Пароль                | В Вашем браузере должен быть разрешен прием cookies 🕢   |
| 🗆 Запомнить логин     | Некоторые курсы, возможно, открыты для гостей           |
| Вход                  | Зайти гостем                                            |
|                       |                                                         |
| ы в первый раз на наш | ем сайте?                                               |
| ы в первый раз на наш | ем сайте?<br>необходимо сначала создать учетную запись. |

Вы не вошли в систему <u>В начало</u> <u>Сводка хранения данных</u> on 🕁

# 3. Необходимо заполнить личную информацию на русском языке!

(Фамилию и Имя необходимо заполнить в соответствии с нотариально заверенным переводом паспорта)

| ← → C          |                                |                                                                                                    |                                                                                                    |     |
|----------------|--------------------------------|----------------------------------------------------------------------------------------------------|----------------------------------------------------------------------------------------------------|-----|
| Порт           | ал дистанцио                   | нного обучения Ф                                                                                      | рпо мгу                                                                                                    |     |
| Honor          |                                |                                                                                                    |                                                                                                    |     |
| ПОВАХ          | а учетная запис                | D                                                                                                    |                                                                                                    |     |
| - Ruf          |                                |                                                                                                    | Свернуть і                                                                                                    | зсё |
| DBIO           | ерите имя поль                 | зователя и пароль                                                                                     |                                                                                                    |     |
| логин          | <b>U</b>                       | не указан логин                                                                                       |                                                                                                    |     |
|                | F<br>F                         | Пароль должен содержать символ<br>не менее 1, прописных букв - не м<br>буквами и цифрами, например та | лов - не менее 8, цифр - не менее 1, строчных букв<br>менее 1, не менее 1 символов, не являющихся<br>ких как *, - или #. | -   |
| Парол          | њ 🌒 [                          | ×                                                                                                    |                                                                                                    |     |
| ▼ Запо         | олните информа                 | ацию о себе                                                                                           |                                                                                                    |     |
| Адрес<br>почты | : электронной 🏮<br>1           |                                                                                                    |                                                                                                    |     |
| Адрес<br>почты | : электронной 🏮<br>і (еще раз) |                                                                                                    |                                                                                                    |     |
| Фамил          | лия                            |                                                                                                    |                                                                                                    |     |
| Имя            | 9                              |                                                                                                    |                                                                                                    |     |
| Город          | ι [                            |                                                                                                    |                                                                                                    |     |
| Страна         | ia                             | Россия                                                                                                | \$                                                                                                    |     |
|                |                                | Создать мой новый аккаунт                                                                             | Отмена                                                                                                    |     |
| Обязатели      | ьные для заполнения пол        | ія в этой форме помечены 🌒 .                                                                          |                                                                                                    |     |

### 4. После регистрации Вам придет письмо с инструкцией и паролем на почту

(оно может попасть в папку «СПАМ»)

### 5. После получения письма Вам необходимо зайти на платформу и выбрать курс

https://moodle4.fpo.msu.ru/course/view.php?id=163

| ← → C 🕯 moodle4.fpo.msu.ru                                                                        |                                                                                                    |                   | * 🖪 🛡 🛡 🔺 🗷 兽 💿 🗄                                                                                                    |
|---------------------------------------------------------------------------------------------------|----------------------------------------------------------------------------------------------------|-------------------|----------------------------------------------------------------------------------------------------|
| moodle4 fpo                                                                                       |                                                                                                    |                   | Q Вы не вошли в систему (Вход)                                                                                                    |
| Портал дистанционн<br><sup>в начало</sup>                                                         | ого обучения ФПО МГУ                                                                                                    |                   |                                                                                                    |
| Основное меню<br>П Новости сайта                                                                  | Приветствуем Вас в среде дистанционного обучения Moodle<br>факультета педагогического образования<br>МГУ имени M.B. Помоносова!                          | Куқ               | СЫ<br>Вступительное испытание в магистратуру<br>правление подготовки "Педагогическое                                                             |
| Навигация<br><b>У В начало</b><br>Поиск<br>Новости сайта<br>Инструкция по регистрации и записи на | Ил у имсти имсэломогосова.<br>Для авторизации в системе кликните «Вход» в правом верхнем углу страницы.<br>Ш Инструкция по регистрации и записи на курсы | обр<br>нап<br>обр | азование")<br>Государственный экзамен по<br>равлению подготовки "Педагогическое<br>разование"                                                    |
|                                                                                                   | Доступные курсы<br>Вступительное испытание в магистратуру (направление подготовки "Педагогическое                                                        | Cam<br>Cam        | Гехника ораторского мастерства<br>Актуальные проблемы воспитание и<br>ореализации личности студента в ВУЗе.<br>Социальная психология. Весна 2021 |
| > Курсы                                                                                           | образование")<br>Вступительное испытание в магистратуру (2021)                                                                                           | (Пр<br>е<br>обу   | ограмма «Преподаватель»)<br>Психология воспитания и социализация<br>чающихся<br>Внутренняя оценка качества подготовки                            |
|                                                                                                   | • Государственный экзамен по направлению подготовки "Педагогическое образование"                                                                         | •) Сбу<br>(ма     | чающихся магистратуры<br>Теория и практика воспитания<br>гистратура)                                                                             |
|                                                                                                   | leacher: Кузнецов Василий Андреевич<br>Teacher: Наумова Александра                                                                                       | экс               | Организация проведения обучающихся в<br>гремальных ситуациях                                                                                     |
|                                                                                                   | 🌣 Техника ораторского мастерства                                                                                                    | а, шко            | Методика и практикум преподавания<br>эльного курса ФИЗИКИ                                                                                        |
|                                                                                                   | Кодовое слово: Система                                                                                                    |                   | Методика и практикум преподавания<br>эльного курса ХИМИИ                                                                                         |
|                                                                                                   |                                                                                                    | а.<br>ШКО         | Методика и практикум преподавания<br>ольного курса БИОЛОГИИ                                                                                      |

# Для доступа к информации – необходимо записаться на курс

| ← → C                                                                                                    | id=163 🏚 🚺 🖤 💎 🔺 🕱 🏚 💿                                                                                                    |
|----------------------------------------------------------------------------------------------------|----------------------------------------------------------------------------------------------------|
| moodle4 fpo                                                                                                    | Q 🛔 🗩 mgu fpo 📿 👻                                                                                                    |
| ВСТУПИТЕЛЬНОЕ ИСПЫ<br>В начало / Курсы / Вступительное испытание                                                                                                    | гание в магистратуру (направление подготовки "Педагогическое образование")<br>в магистратуру / Записаться на курс / Настройка зачисления на курс                                                                                                    |
| <ul> <li>В начало</li> <li>Личный кабинет</li> <li>Страницы сайта</li> <li>Мои курсы</li> <li>Цифровые технологии в образовании<br/>(магистратура)</li> <li>Информатизация образовательного<br/>процесса (2020-202</li> <li>М-ФПО-1</li> <li>СТРТЕГ_УПР_2020_Ч1</li> <li>ОбрМарк2020</li> <li>Педпсх2018_2019</li> <li>СтратМенедж</li> <li>Курсы</li> <li>Вступительное испытание в<br/>магистратуру</li> </ul> | Настройка зачисления на курс<br>Вступительное испытание в магистратуру (направление подготовки "Педагогическое образование")<br>Вступительное испытание в магистратуру (2021)<br>Самостоятельная запись (Student)<br>Кодовое слово не треучется.<br>Записаться на курс |
| Настройки<br><ul> <li>Управление курсом</li> <li>Записаться на курс</li> </ul>                                                                                                    |                                                                                                    |

Порядок проведения экзамена

Экзамен проводится письменно посредством платформы Moodle https://moodle4.fpo.msu.ru/course/view.php?id=163

Прямая ссылка на экзамен - https://moodle4.fpo.msu.ru/course/view.php?id=163

Экзаменуемый письменно отвечает в течение 120 минут на 2 вопроса

Во время ответа нельзя закрывать браузер,

приложение или вкладку (а также обновлять ее), где открыта страница экзамена, так как результаты <u>не будут сохранены</u>.

### Получение билета и рабочее место студента (будет доступно в 10.00-10.10):

Чтобы начать экзамен необходимо нажать кнопку

«Вступительное испытание (взять билет)»

Вступительное испытание в магистратуру (направление подготовки "Педагогическое образование")

В начало / Мои курсы / Вступительное испытание в магистратуру

| Навигация                                                                                 |              |                                                                                                |
|-------------------------------------------------------------------------------------------|--------------|------------------------------------------------------------------------------------------------|
| ✓ В начало                                                                                |              | Уважаемые абитуриенты!                                                                         |
| <ul> <li>Личный кабинет</li> <li>Страницы сайта</li> </ul>                                | $\mathbf{i}$ | Вам необходимо правильно выбрать образовательную программу.                                    |
| ✓ Мои курсы<br>> ОбрМарк2022 2023                                                         |              |                                                                                                |
| <ul> <li>Обримарк2022_2023</li> <li>Вступительное испытание в<br/>магистратуру</li> </ul> |              | 🔪 Вступительное испытание в магистратуру (направление подготовки "Педагогическое образование") |
| > Участники                                                                               |              | 🛃 Вступительное испытание (Взять билет) (Июнь 2023)                                            |
| 🛡 Значки                                                                                  |              | Возъмите билет, в полях ответа ввелите номер билета и ответы на 1 и 2 вопросы                  |
| Компетенции                                                                               |              |                                                                                                |
| ШОценки                                                                                   |              |                                                                                                |
|                                                                                           |              |                                                                                                |

После того как Вы нажмете кнопку «Начать тестирование»,

время экзамена будет ограничено и равно 2 часам!

fn Вступительное испытание в маг × +

← → C 
moodle4.fpo.msu.ru/mod/quiz/view.php?id=5593

#### moodle4 fpo

0

☆

# Вступительное испытание в магистратуру (направление подготовки "Педагогическое образование")

В начало / Мои курсы / Вступительное испытание в магистратуру / Магистерская программа Управление образованием / Ф... / Вступительное испытание (Взять билет)

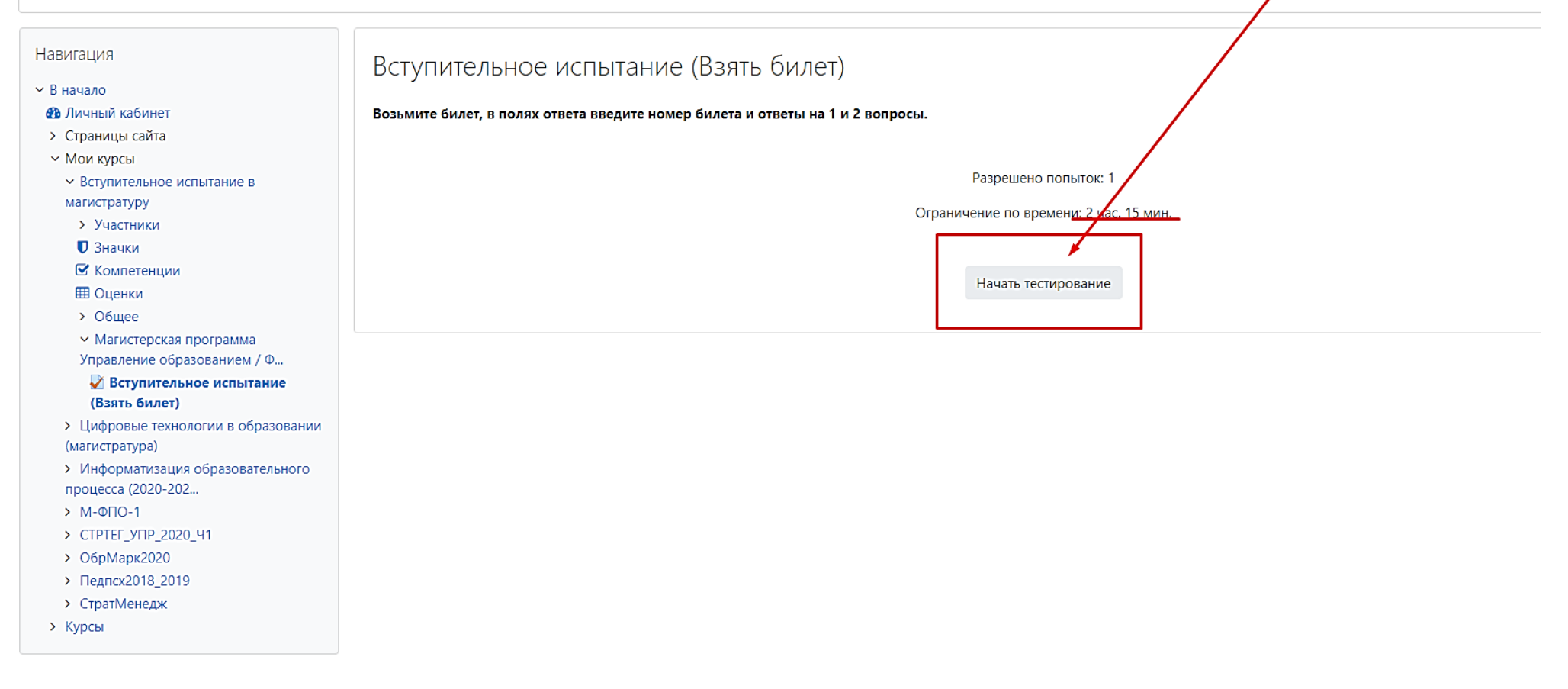

Если Вы готовы – «Начать тестирование» - затем - «Начать попытку»

← → C moodle4.fpo.msu.ru/mod/quiz/view.php?id=5593

#### moodle4 fpo

#### ☆ 🔼 (

### Вступительное испытание в магистратуру (направление подготовки "Педагогическое образование")

В начало / Мои курсы / Вступительное испытание в магистратуру / Магистерская программа Управление образованием / Ф... / Вступительное испытание (Взять билет)

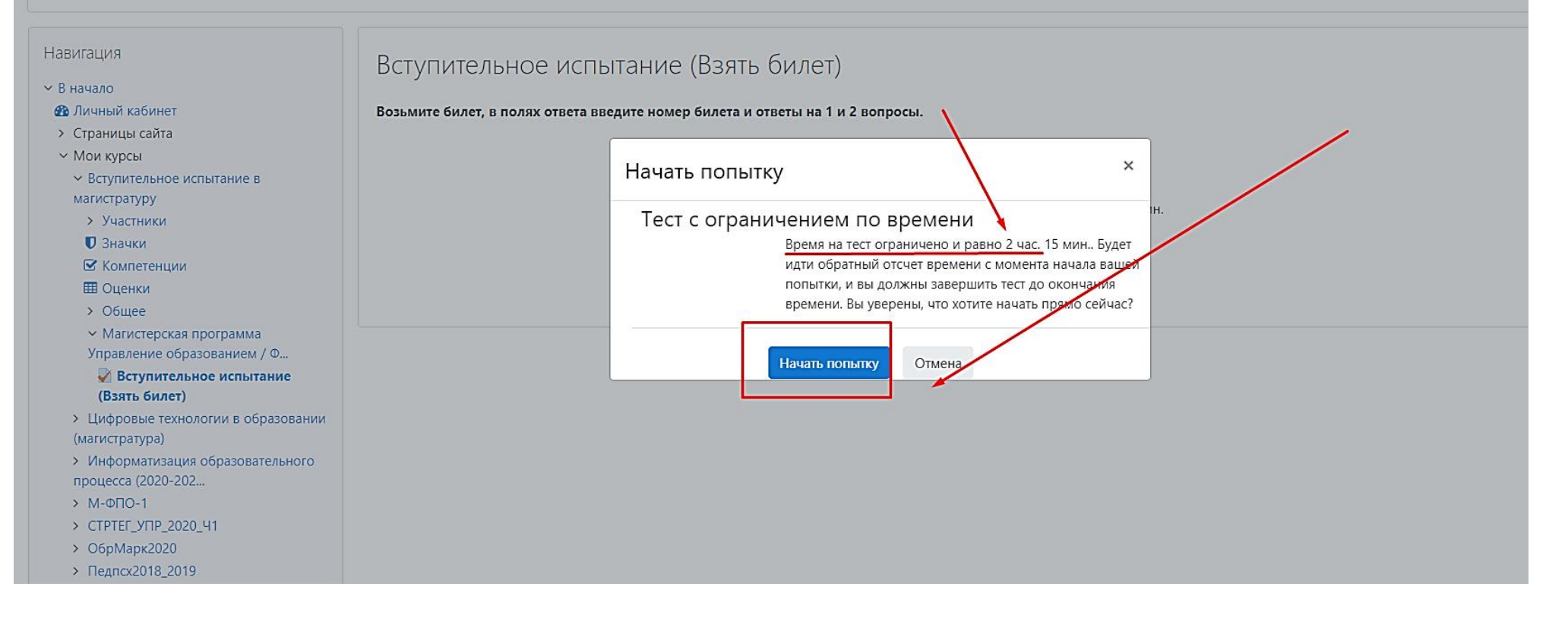

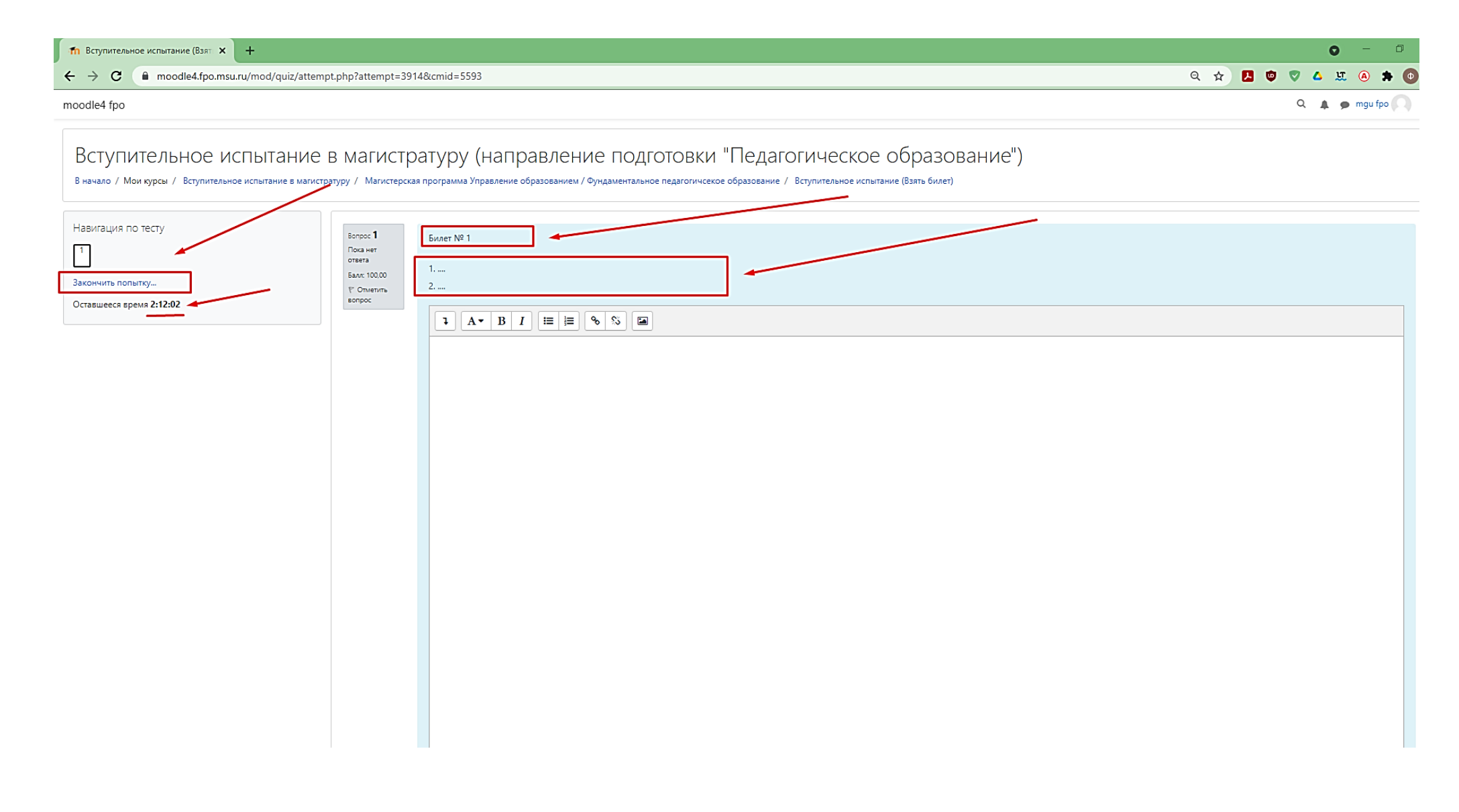

Кнопка «Закончить попытку» (позволяет сделать промежуточное сохранение результата)

# Вы можете вернуться к попытке и продолжить заполнение ответа,

### либо отправить все и завершить тест.

| П Вступительное испытание (Взят × +                                                    |                                                                              |                                                                                                    |        |
|----------------------------------------------------------------------------------------|------------------------------------------------------------------------------|----------------------------------------------------------------------------------------------------|--------|
| ← → C  ■ moodle4.fpo.msu.ru/mod/quiz/summa                                             | ry.php?attempt=3914&cmid=5593                                                | e                                                                                                    | \$<br> |
| moodle4 fpo                                                                            |                                                                              |                                                                                                    |        |
| ВСТУПИТЕЛЬНОЕ ИСПЫТАНИЕ В<br>В начало / Мои курсы / Вступительное испытание в магистра | 3 Магистратуру (направл<br>туру / Магистерская программа Управление образов. | ТЕНИЕ ПОДГОТОВКИ "ПЕДАГОГИЧЕСКОЕ ОБРАЗОВАНИЕ")<br>анием / Фундаментальное педагогичсекое образование / Вступительное испытание (Взять билет) / Результат попытки |        |
| Навигация по тесту                                                                     | Вступительное испытание (І<br>Результат попытки                              | Взять билет)                                                                                                    |        |
| Закончить попытку                                                                      | Вопрос                                                                       | Состояние                                                                                                    |        |
|                                                                                        | 1                                                                            | Пока нет ответа                                                                                                    |        |
|                                                                                        |                                                                              | Вернуться к попытке<br>Оставшееся время <b>2:10:08</b><br>Эта попытка должна быть отправлена до Четверг, 24 Июнь 2021, 15:17.<br>Отправить всё и завершить тест  | -      |

| Вступительное испытание (Взят × +                                                   |                                                                      |                                                                                                    |   |
|-------------------------------------------------------------------------------------|----------------------------------------------------------------------|----------------------------------------------------------------------------------------------------|---|
| ← → C                                                                               | ary.php?attempt=3914&cmid=5593                                       | ବ                                                                                                    | ☆ |
| moodle4 fpo                                                                         |                                                                      |                                                                                                    |   |
| Вступительное испытание<br>в начало / Мои курсы / Вступительное испытание в магистр | В МАГИСТРАТУРУ (НАПР<br>ратуру / Магистерская программа Управление о | авление подготовки "Педагогическое образование")<br>бразованием / Фундаментальное педагогичсекое образование / Вступительное испытание (Взять билет) / Результат попытки     |   |
| Навигация по тесту                                                                  | Вступительное испытан<br>Результат попытки                           | ие (Взять билет)                                                                                                    |   |
| Закончить попытку                                                                   | Вопрос                                                               | Состояние                                                                                                    |   |
|                                                                                     | 1                                                                    | Пока нет ответа                                                                                                    |   |
|                                                                                     |                                                                      | Вернуться к попытке<br>Оставшееся время <b>2:09:37</b><br>Эта попытка должна быть отправлена до Четверг, 24 Июнь 2021, 15:17.<br>Подтверждение × равить всё и завершить тест |   |
|                                                                                     |                                                                      | После отправки Вы больше не сможете<br>Отправить всё и завершить тест<br>Отмена                                                                                              |   |

### ВНИМАНИЕ!!

Если Вы наживаете отправить все и завершить тест – <mark>экзамен будет завершен!</mark>

### Если время ответа закончится – Ваш результат сохранится,

### и Вы увидите следующее окно:

| Вступительное испытание (Взят × +                                                              |                                                                                                    | <b>O</b> – <b>D</b> |
|------------------------------------------------------------------------------------------------|----------------------------------------------------------------------------------------------------|---------------------|
| ← → C                                                                                          | attempt=3914&cmid=5593                                                                                                    | ९ 🖈 🖪 🛡 💎 🔺 🦉 🕭     |
| moodle4 fpo                                                                                    |                                                                                                    | Q 🌲 🗩 mgu fpo 风     |
| ВСТУПИТЕЛЬНОЕ ИСПЫТАНИЕ В М<br>В начало / Мои курсы / Вступительное испытание в магистратуру / | ЛАГИСТРАТУРУ (НАПРАВЛЕНИЕ ПОВГОТОВКИ "ПЕДАГОГИЧЕСКОЕ ОБРАЗОВАНИЕ")<br>/ Магистерская программа Управление обите чимием / Фундаментальное педагогичсекое образование / Вступительное испытание (Взять билет) |                     |
| Навигация по тесту                                                                             | Тест начат Цетверг 24 Июнь 2021 13:02                                                                                                    |                     |
|                                                                                                | Состояние Завершенные                                                                                                    |                     |
|                                                                                                | Завершен Четверг, 24 Июнь 2021, 13:09                                                                                                    |                     |
| Закончить обзор                                                                                | Прошло 7 мин. 4 сек.<br>времени                                                                                                    |                     |
|                                                                                                | Оценка 0,00 из 100,00                                                                                                    |                     |
| 50<br>14<br>51<br>80<br>80<br>80                                                               | Borpoc 1         Билет № 1           Her otterna                                                                                                    |                     |
|                                                                                                |                                                                                                    |                     |
|                                                                                                |                                                                                                    | Закончить обзор     |

### Необходимо нажать кнопку «Закончить обзор»

# Ваш ответ Вы можете просмотреть по кнопке «Просмотр»

| Вступительное испытание в маг × +                                                   |                                                                                                    |                                                                 |                 | 0 - 0           |  |  |
|-------------------------------------------------------------------------------------|----------------------------------------------------------------------------------------------------|-----------------------------------------------------------------|-----------------|-----------------|--|--|
| ← → C  ⓐ moodle4.fpo.msu.ru/mod/quiz/view.p                                         | hp?id=5593                                                                                                    |                                                                 | ९ ☆             | 🛃 🛡 💙 🔺 🗷 🔺 💿   |  |  |
| moodle4 fpo                                                                         |                                                                                                    |                                                                 |                 | Q 🌲 🍺 mgu fpo 💭 |  |  |
| Вступительное испытание<br>в начало / Мои курсы / Вступительное испытание в магистр | В МАГИСТРАТУРУ (НАПРАВЛЕНИЕ ПОДГОТ<br>ратуру / Магистерская программа Управление образованием / Ф., / Вступительное | овки "Педагогическое образование")<br>е испытание (Взять билет) |                 |                 |  |  |
| Навигация                                                                           | Вступительное испытание (Взять билет)                                                                               |                                                                 |                 |                 |  |  |
| <ul> <li>В начало</li> <li>М Личный кабинет</li> </ul>                              | Возьмите билет, в полях ответа введите номер билета и ответы на 1 и 2 вог                                           | просы.                                                          |                 |                 |  |  |
| > Страницы сайта                                                                    |                                                                                                    |                                                                 |                 |                 |  |  |
| ✓ Мои курсы                                                                         |                                                                                                    |                                                                 | •               |                 |  |  |
| <ul> <li>Вступительное испытание в магистратуру</li> </ul>                          |                                                                                                    | Разрешено попыток: 1                                            |                 |                 |  |  |
| > Участники                                                                         |                                                                                                    | Ограничение по времени: 2 час. 15 мин.                          |                 |                 |  |  |
| О Значки                                                                            |                                                                                                    |                                                                 |                 |                 |  |  |
| Компетенции                                                                         | Результаты ваших предыдущих попыток                                                                                 |                                                                 |                 | <b>A</b>        |  |  |
| > Общее                                                                             | 5 1 5 1                                                                                                    |                                                                 |                 |                 |  |  |
| <ul> <li>Магистерская программа Управление</li> </ul>                               | Состояние                                                                                                    |                                                                 | Оценка / 100,00 | Просмотр        |  |  |
| образованием / Ф                                                                    | 22222000000                                                                                                    |                                                                 | 0.00            | Descuste        |  |  |
| 🗸 Вступительное испытание (Взять билет)                                             | Отправлено Четверг, 24 Июнь 2021, 13:09                                                                             |                                                                 | 0,00            | просмотр        |  |  |
| <ul> <li>Цифровые технологии в образовании</li> </ul>                               | образовании                                                                                                    |                                                                 |                 |                 |  |  |
| (магистратура)                                                                      |                                                                                                    | 0.00//00.00                                                     |                 |                 |  |  |
| <ul> <li>Унформатизация образовательного процесса</li> <li>(2020-202</li> </ul>     | Ваша итоговая оценка за                                                                                             | а этот тест: 0,00/100,00                                        |                 |                 |  |  |